No. AQP-SP04-31-1E(1/38)

For suppliers

# **IMDS Data Entry Manual**

1<sup>st</sup> August, 2023

NIDEC MOBILITY CORPORATION Quality Planning Department, Quality Management Division,

NIDEC MOBILITY CORPORATION

| Content | S                                                                            |    |  |  |  |  |
|---------|------------------------------------------------------------------------------|----|--|--|--|--|
| 1.      | Introduction                                                                 | 3  |  |  |  |  |
| 2.      | Outline of IMDS (International Material Data System)                         |    |  |  |  |  |
| 3.      | Definition of terms                                                          |    |  |  |  |  |
| 4.      | IMDS operation procedures 4                                                  |    |  |  |  |  |
|         | 4.1 Parts/materials to submit IMDS data                                      | 4  |  |  |  |  |
|         | 4.2 New creation and update of datasheets                                    | 4  |  |  |  |  |
|         | 4.3 Workflow of IMDS data submission                                         | 4  |  |  |  |  |
|         | 4.4 Actions of "Reason for Reject"                                           | 5  |  |  |  |  |
|         | 4.5 Creation of IMDS data involving Nidec Mobility -supplied parts/materials | 5  |  |  |  |  |
| 5.      | Datasheet creation                                                           | 6  |  |  |  |  |
|         | 5.1 Requirements                                                             | 6  |  |  |  |  |
|         | 5.2 Data creation for IMDS                                                   | 7  |  |  |  |  |
|         | 5.2.1 Selection of material classification                                   | 7  |  |  |  |  |
|         | 5.2.2 Data creation for materials                                            | 9  |  |  |  |  |
|         | 5.2.3 Data creation for including circular materials                         | 11 |  |  |  |  |
|         | 5.2.4 Data entry for basic substances                                        | 12 |  |  |  |  |
|         | 5.2.5 Data entry for process chemicals                                       | 13 |  |  |  |  |
|         | 5.3 Data creation for semi-component                                         | 14 |  |  |  |  |
|         | 5.3.1 Add sub-elements                                                       | 15 |  |  |  |  |
|         | 5.4 Data creation for components                                             | 1/ |  |  |  |  |
|         | 5.4.1 Add sub-elements                                                       | 19 |  |  |  |  |
|         | 5.4.2 Polymeric part(s) marking                                              | 21 |  |  |  |  |
|         | 5.4.4 Application codes                                                      | 22 |  |  |  |  |
|         | 5.5 Multi-Sourcing                                                           | 25 |  |  |  |  |
|         | 5.5.1 Create Multi-Source data                                               | 25 |  |  |  |  |
| 0       | 5.5.2 The mass deviation                                                     | 20 |  |  |  |  |
| 0.      | Recipient data                                                               | 21 |  |  |  |  |
| 7       | 0.1 Recipient data for datasheet submission                                  | 20 |  |  |  |  |
| 1.      | Contacts for inquines concerning the INDS                                    | 30 |  |  |  |  |
| ð.      | 0. Unange supplier information                                               |    |  |  |  |  |
| 9.      | Revision of this manual                                                      | 31 |  |  |  |  |

## 1. Introduction

This manual describes how to fill in datasheets for parts/materials to be supplied to NIDEC MOBILITY CORPORATION and affiliated companies<sup>1</sup> (hereinafter called "Nidec Mobility). Create IMDS datasheets submitted to Nidec Mobility according to this manual.

For items not provided in this manual, follow the instructions described in the IMDS Recommendations<sup>2</sup> and "IMDS User Manual<sup>3</sup>" supplied by DXC Technology.

2. Outline of IMDS (International Material Data System)

IMDS is a website system for Automobile Industry to collect and control material data. Manufactures of component and material create IMDS data (MDSs (Material Data Sheet): kinds of e-form of components and materials) with IMDS. All materials used for automobile are controlled by these datasheets. The usage of the browser based IMDS is free.

Please refer details to the IMDS homepage (http://www.mdsystem.com).

### 3. Definition of terms

| Term            | Definition                                                                                                    |
|-----------------|----------------------------------------------------------------------------------------------------|
| Parts/materials | Parts/materials that are used in products of Nidec Mobility group.<br>(including Parts/materials attached to products upon delivery)                                                            |
| Rule            | Rules are mandatory requirements. If any data that does not satisfy, the data will be rejected.                                                                                                 |
| Guideline       | Guidelines are recommended requirements.<br>In case of reject, Nidec Mobility will inform supplier in advance.                                                                                  |
| Mandatory       | A field specified "Mandatory" must be entered.<br>If there are any blank or wrong information, the data will be rejected.                                                                       |
| Optional        | A field specified "Optional" can be entered if the supplier need to enter.<br>Any data that does not satisfy the requirements listed in Table 3 and IMDS recommen-<br>dations will be rejected. |
| Unnecessary     | A field specified "Unnecessary" is prohibited to enter.<br>If any information has been entered in this field, the data will be rejected.                                                        |

#### 1 Affiliated companies list

| Company name                            | Country   |
|-----------------------------------------|-----------|
| NIDEC MOBILITY CORPORATION              | Japan     |
| NIDEC MOBILITY (Guangzhou) CORPORATION  | China     |
| NIDEC MOBILITY (DALIAN) CORPORATION     | China     |
| NIDEC MOBILITY (THAILAND) CO., LTD.     | Thailand  |
| NIDEC MOBILITY AMERICA CORPORATION      | U.S.A     |
| NIDEC MOBILITY CANADA CORPORATION       | Canada    |
| NIDEC MOBILITY KOREA CORPORATION        | Korea     |
| NIDEC MOBILITY INDIA Pvt Ltd.           | India     |
| NIDEC MOBILITY MEXICO S. de R.L.de C.V. | Mexico    |
| NIDEC MOBILITY BRAZIL LTDA.             | Brazil    |
| NIDEC MOBILITY VIETNAM CO., LTD.        | Vietnam   |
| PT NIDEC MOBILITY INDONESIA             | Indonesia |

2 IMDS recommendations state the basic common rules for creating IMDS datasheets. You can find recommendations under "Recommendations" in the left navigation menu after log in. The current titles are frequently added and updated, so visit the website (http://www.mdsystem.com) to check the latest version.

3 You can visit the website below to download "IMDS user manual".

IMDS Public Pages→ IMDS System→ New to IMDS→ Reading for New Users→ IMDS User Manual

## 4. IMDS operation procedures

4.1 Parts/materials to submit IMDS data Parts/materials to submit IMDS data are all the parts/materials that are delivered to Nidec Mobility.

## 4.2 New creation and update of datasheets

Datasheets creation is classified to a new datasheets creation and an existing datasheets update (as a new version<sup>4</sup>) classifications for different parts/materials in different cases. Create data according to Table 1.

| Create Classification                                                                               | Object parts/materials / create status                  |  |  |
|----------------------------------------------------------------------------------------------------|---------------------------------------------------------|--|--|
|                                                                                                    | Parts/materials adopted newly                           |  |  |
| New IMDS data                                                                                       | Adopted parts/materials IMDS data not entered           |  |  |
|                                                                                                    | Parts/materials scheduled to be adopted                 |  |  |
|                                                                                                    | Parts that change weight/materials                      |  |  |
| Existing IMDS data update                                                                           | When existing datasheets are need to update by IMDS     |  |  |
| (as a new version)                                                                                  | recommendations/legislatives revision or other reasons. |  |  |
| (                                                                                                   | When the existing datasheets has some mistakes.         |  |  |
| In case of revising existing IMDS data, please be sure to update the existing IMDS ID (create a new |                                                         |  |  |

In case of revising existing IMDS data, please be sure to update the existing IMDS ID (create a new version). IMDS data registered with a new ID may be rejected. e.g.  $1234567890/1 \rightarrow 1234567890/2$  or  $1234567890/1 \rightarrow 1234567890/1.01$ .

## 4.3 Workflow of IMDS data submission

Basic workflow for requesting and completing IMDS data submissions is as below.

(1) Request IMDS data submissions

Our IMDS contact persons will request IMDS data submissions by e-mail with below information. Part No., Part name, Deadline, Company ID of recipient and etc.

(2) Create/submit IMDS data

Suppliers create datasheets for parts/materials for which IMDS data shall be submitted and send them to us.

(3) Check IMDS data

Nidec Mobility checks IMDS data submitted based on this manual. The data will be rejected when our requirements are not satisfied.

(4) Accept IMDS data

When IMDS data is accepted by us, IMDS submission is completed<sup>5</sup>. We appreciate you could cooper ate to complete this operation within a deadline.

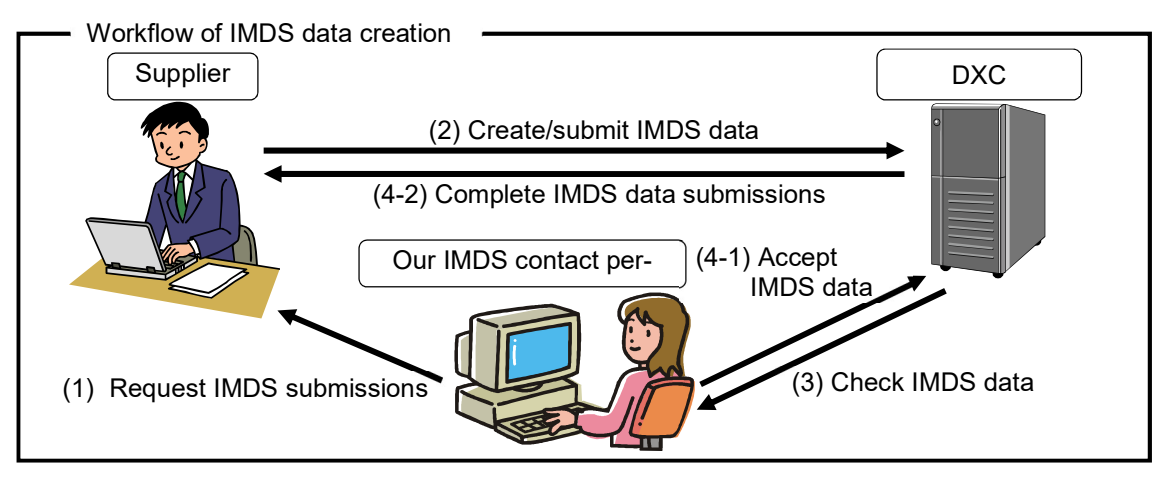

4 Existing IMDS data can be updated by upgrading version number but not changing IMDS ID. Refer details to "IMDS user manual".

5 Processing status of IMDS data can be checked by Recipient Status in IMDS.

## 4.4 Actions of "Reason for Reject"

The "Reason for Reject" will be informed via e-mail if submitted IMDS data does not follow this manual. Reasons will be listed in Appendix 1 List of reasons for rejection column of "Recipient data" as shown in Table 2.

See Appendix – List of reason for rejection(AQP-SP04-31-1) to check the applicable reason. Then update the rejected data<sup>6</sup> and re-submit it to Nidec Mobility.

#### Table 2 Example of reason for reject

TOTAL = 2 (total number of corrected sections) CASE,PP,A-6 (top layer component name, material name, reject code of corrected section) CASE,PP,A-8

4.5 Creation of IMDS data involving Nidec Mobility -supplied parts/materials

The basic workflow for creating/submitting IMDS data involving Nidec Mobility-supplied parts/materials is as below.

- (1) The supplier (hereinafter called "Company A") that uses Nidec Mobility-supplied parts or materials shall request Nidec Mobility for IMDS data.
- (2) Nidec Mobility requests the supplier (hereinafter called "Company B") that supplies parts or materials to Nidec Mobility to submit IMDS data of the supplied parts/materials by e-mail.
- (3) Company B shall create and submit IMDS data of parts/materials supplied to Nidec Mobility.
- (4) Nidec Mobility checks the IMDS data of parts/materials submitted by Company B and sends it to Company A. At that time, Nidec Mobility sends the information, such as parts number and name, of parts/materials to Company A by e-mail.
- (5) Company A shall create new datasheets of parts/materials for which IMDS data shall be submitted based on the IMDS data we sent and submit it to us.

6 Refer revision methods to "IMDS user manual".

## 5. Datasheet creation

Datasheets shall be created following this manual. As for the items that are not described in this manual, refer to the data entry manual available in IMDS HP and IMDS recommendations.

### 5.1 Requirements

The IMDS data that does not satisfy the rules in Table 3 will be rejected. The IMDS data containing Warnings will be rejected if we judge that it needs to be corrected.

| Item                                                                        | Category  | / Requirements                                                                                                    |  |  |
|-----------------------------------------------------------------------------|-----------|----------------------------------------------------------------------------------------------------|--|--|
| Report flow Rule                                                            |           | Submit IMDS data according to the commercial distribution (Tier <sup>n</sup> -> Tier <sup>n-1</sup> ->> Nidec Mobility).                                                                                                    |  |  |
| Data creation for materials A polymer r<br>(Prohibit rep                    |           | A polymer material (classification 5.x) shall have at least two substances attached to it.<br>(Prohibit reporting one substance content of 100 %)                                                                                                    |  |  |
| Data creation for<br>materials                                              | Rule      | As for materials not described in any public standards, but classified to 'classification 1.x' or 'classification 3.1, 3.2', enter either 'Not Applicable' or 'N/A' into Std. MatNo.                                                                                   |  |  |
| Data creation for<br>materials                                              | Rule      | Register information per homogeneous material (see Article 1.1, Annex I, IMDS 001).                                                                                                    |  |  |
| Data entry for<br>chemical sub-<br>stances                                  | Rule      | As for coating materials, ink, adhesive agent, and thermosetting resin, report the final product (after curing and reaction), not the raw material.                                                                                                    |  |  |
| Data creation for<br>IMDS<br>(components/<br>semi-components/<br>materials) | Guideline | The trade name and grades of plastic materials used in plastic molding products for which Nidec Mobility issues a drawing are confidential information of Nidec Mobility; therefore, do not enter such information.                                                    |  |  |
| Data creation for materials                                                 | Guideline | When using the material datasheets that are disclosed by IMDS Steering Committee, please use the latest version.                                                                                                    |  |  |
| Data creation for materials                                                 | Guideline | SDS (Safety Data Sheet) may not contain enough information for material IMDS data creation since the rules of declarable substances are different from SDS and IMDS Therefore, please request and use the IMDS data from the material manufacturer, but not use a SDS. |  |  |

### Table 3 Requirements regarding the registration of IMDS data

## 5.2 Data creation for IMDS

5.2.1 Selection of material classification

Select the field "Classification" according to Table 4 or "IMDS Recommendation 001 Annex I" (IMDS 001a).

| Table 4 | "Classification" field of IMDS                            | : Cannot be used or can be used with conditions                                                         |
|---------|-----------------------------------------------------------|----------------------------------------------------------------------------------------------------|
| No.     | Classification                                            | Remarks                                                                                                 |
| 0       | undefined                                                 | Cannot be used.                                                                                         |
| 1       | Steel and iron materials                                  | Cannot be used.                                                                                         |
| 1.1     | Steels / cast steel / sintered steel                      | Use only when Classification 1.1.1 or 1.1.2 does not apply. Usually, do not use this classification.    |
| 1.1.1   | unalloyed, low alloyed                                    |                                                                                                    |
| 1.1.2   | highly alloyed                                            |                                                                                                    |
| 1.2     | Cast iron                                                 | Cannot be used.                                                                                         |
| 1.2.1   | Cast iron with lamellar graphite<br>/ tempered cast iron  |                                                                                                    |
| 1.2.2   | Cast iron with nodular graphite /<br>vermicular cast iron |                                                                                                    |
| 1.2.3   | Highly alloyed cast iron                                  |                                                                                                    |
| 2       | Light alloys, cast and wrought alloys                     | Cannot be used.                                                                                         |
| 2.1     | Aluminum and aluminum alloys                              | Use only when Classification 2.1.1 or 2.1.2does not apply.<br>Usually, do not use this classification.  |
| 2.1.1   | Cast aluminum alloys                                      |                                                                                                    |
| 2.1.2   | Wrought aluminum alloys                                   |                                                                                                    |
| 2.2     | Magnesium and magnesium alloys                            | Use only when Classification 2.2.1 or 2.2.2 does not apply.<br>Usually, do not use this classification. |
| 2.2.1   | Cast magnesium alloys                                     |                                                                                                    |
| 2.2.2   | Wrought magnesium alloys                                  |                                                                                                    |
| 2.3     | Titanium and titanium alloys                              |                                                                                                    |
| 3       | Heavy metals, cast and wrought alloys                     | Cannot be used.                                                                                         |
| 3.1     | Copper (e.g. copper amounts in cable harnesses)           |                                                                                                    |
| 3.2     | Copper alloys                                             |                                                                                                    |
| 3.3     | Zinc alloys                                               |                                                                                                    |
| 3.4     | Nickel alloys                                             |                                                                                                    |
| 3.5     | Lead                                                      |                                                                                                    |
| 4       | Special metals                                            | Cannot be used.                                                                                         |
| 4.1     | Platinum / rhodium                                        |                                                                                                    |
| 4.2     | Other special Material                                    | Use for the metals to which Classifications 1 to 4.1 do not apply.                                      |
| 5       | Polymer materials                                         | Cannot be used.                                                                                         |

| No.   | Classification                                                             | Remarks                                                                                   |
|-------|----------------------------------------------------------------------------|-------------------------------------------------------------------------------------------|
| 5.1   | Thermoplastics                                                             | Cannot be used.                                                                           |
| 5.1.a | filled Thermoplastics                                                      | Use for thermoplastics and fillings defined in ISO 1043                                   |
| 5.1.b | unfilled Thermoplastics                                                    | Use for thermoplastics defined in ISO 1043                                                |
| 5.2   | Thermoplastic elastomers                                                   | Use for thermoplastic elastomers defined in ISO 18064.                                    |
| 5.3   | Elastomers / elastomeric compounds                                         | Use for thermoplastic elastomers defined in ISO 1629.                                     |
| 5.4   | Duromers                                                                   | Cannot be used.                                                                           |
| 5.4.1 | Polyurethane                                                               |                                                                                           |
| 5.4.2 | Unsaturated polyester                                                      |                                                                                           |
| 5.4.3 | Other duromers                                                             |                                                                                           |
| 5.5   | Polymeric compounds (e.g.<br>inseparable laminated trim parts)             | Cannot be used.                                                                           |
| 5.5.1 | Plastics (in polymeric compounds)                                          | Cannot be used.                                                                           |
| 5.5.2 | Textiles (in polymeric compounds)                                          |                                                                                           |
| 6     | Process polymers                                                           | Cannot be used.                                                                           |
| 6.1   | Lacquers                                                                   |                                                                                           |
| 6.2   | Adhesives, sealants                                                        |                                                                                           |
| 6.3   | Underseal                                                                  |                                                                                           |
| 7     | Other materials and material compounds (scope of mixture)                  | Cannot be used.                                                                           |
| 7.1   | Modified organic natural materials<br>(e.g. leather, wood, cardboard, etc) |                                                                                           |
| 7.2   | Ceramics / glass                                                           |                                                                                           |
| 7.3   | Other compounds<br>(e.g. friction linings)                                 |                                                                                           |
| 8     | Electronics / electrics                                                    | Cannot be used.                                                                           |
| 8.1   | Electronics (e.g. pc boards, displays)                                     | Cannot be used.                                                                           |
| 8.2:  | Electrics                                                                  | Cannot be used.                                                                           |
| 9     | Fuels and auxiliary means                                                  | Cannot be used.                                                                           |
| 9.1   | Fuels                                                                      |                                                                                           |
| 9.2   | Lubricants                                                                 |                                                                                           |
| 9.3   | Brake fluid                                                                |                                                                                           |
| 9.4   | Coolant / other glycols                                                    |                                                                                           |
| 9.5   | Refrigerant                                                                |                                                                                           |
| 9.6   | Washing water, battery acids                                               |                                                                                           |
| 9.7   | Preservative                                                               |                                                                                           |
| 9.8   | Other fuels and auxiliary means                                            | Use only when Classification 7.3 does not apply. Usually, do not use this classification. |

## 5.2.2 Data creation for materials

Many datasheets of metallic materials defined in public standards (Classifications 1 to 4) are published by IMDS Steering Committee. If your material report is the same as a published datasheet, please use the latest published material datasheet<sup>7</sup> to report.

Enter data regarding materials without published datasheet according to Table 5. (Refer to Figure 1.)

| No.          | Entry Field                                                                                                    | Necessity   | Instructions                                                                                                    |
|--------------|----------------------------------------------------------------------------------------------------|-------------|----------------------------------------------------------------------------------------------------|
| A-1          | Name <sup>8</sup>                                                                                                    | Mandatory   | <ul> <li>For materials described in a public standard<br/>Enter Std. MatNo./Symbol described in the public standard of<br/>No.A-7.</li> <li>For materials not described in any public standards (or details<br/>unknown)</li> <li>The name must be descriptive of the material.<br/>(Refer to AnnexI - IMDS001 Recommendation)</li> </ul> |
| A-2          | Trade name                                                                                                    | Optional    | _                                                                                                    |
| A-3          | Internal Mat<br>No.                                                                                                    | Optional    | Enter the material identification number/code used internally by the supplier.                                                                                                    |
| A-4          | Preliminary<br>MDS                                                                                                    | Unnecessary | Do not check this check box.                                                                                                    |
| A-5 Std. Mat | Std. MatNo.                                                                                                    | Mandatory   | The material in parts with weight > 5 g and for which a material<br>number is defined in public standards also applied to classifications 1<br>to 4, enter the Std. MatNo./Symbol defined in the official material<br>standards entered in A-8.                                                                                           |
|              |                                                                                                    | Optional    | Enter the material code for materials in parts with a weigh < 5 g if necessary.                                                                                                    |
| A-6          | Symbol                                                                                                    | Mandatory   | For the materials of Classification 5 (thermoplastics, thermosetting (ISO 1043), thermoplastic elastomers (ISO 18064), or elastomers (ISO 1629)), enter the material symbol described in the respective ISO standard.                                                                                                    |
|              |                                                                                                    | Optional    | For the materials that are applied to classification 6x, enter the material symbol defined in each ISO if necessary.                                                                                                    |
| A-7          | Classification                                                                                                    | Mandatory   | Select the correct classification according to "IMDS Recommendation 001 Annex -Material Classifications".                                                                                                    |
| A-8          | SCIP Mate-<br>rial Category                                                                                                    | Optional    | Enter the applicable SCIP material category if necessary <sup>9</sup>                                                                                                    |
| A-9          | A-9 Additional<br>Material<br>Characteris-<br>tics Optional Optional Input is possible only when "other" is selected in A-8<br>Enter if necessary |             | Input is possible only when "other" is selected in A-8<br>Enter if necessary                                                                                                    |
|              | Norms /<br>Standards                                                                                                    | Mandatory   | The material in parts with weight > 5 g that A-5 is entered or that fall under material classification 5,enter the public standards in which material compositions are defined.                                                                                                    |
| A-10         |                                                                                                    | Optional    | Enter the public standard for materials in parts with a weigh < 5 g if necessary.                                                                                                    |
|              |                                                                                                    | Unnecessary | The material in parts with weight > 5 g that are not described in the public standard or the applicable public standard is unknown.                                                                                                    |

7 Make sure to check that the materials in the published material datasheet are the same as the compositions of the registered materials. If they are not the same, enter data following 3.3.2.

8 Name samples of material are shown on "IMDS recommendation 001" and "IMDS recommendation 001 Annex I -Material classifications". Please refer these to enter.

9 Creating a new Material IMDS data, the default Material Category(ies) appear in the Material Category table.

| No.         | Entry Field    | Necessity               | Instructions                                                                                  |
|-------------|----------------|-------------------------|-----------------------------------------------------------------------------------------------|
| A-11        | Supplier       | Optional                | Only the manufacturer names of materials and parts can be entered.                            |
| A-12        | Remark         | Optional                | Material-related comments can be entered.                                                     |
| Material Se | arch Ingredier | nts * Supplie           | er Data * Recipient data * Analysis MDS Request                                               |
| 🔁 Filter 🖸  | SADSL          |                         | ▼ Q,   @ + @ + % 4   @ + la + \$ +                                                            |
| test_mater  | ial_lead       | Details                 |                                                                                               |
|             | ead            | ⊻ Common I              | nformation                                                                                    |
| Rest 25.0   | 0% IIn         |                         | Type Material (own MDS)                                                                       |
|             |                |                         | ID / Version 1229526263 / 0.01                                                                |
|             |                |                         | Node ID 1229526263                                                                            |
|             |                |                         | Node count 3<br>MDS Supplier NIDEC MOBILITY CORPORATION                                       |
|             |                |                         | Name test material lead                                                                       |
|             |                |                         | Trade name A-2                                                                                |
|             |                |                         | Internal Mat-No                                                                               |
|             |                |                         | Preliminary MDS                                                                               |
|             |                | Y Dates                 | A-4                                                                                           |
|             |                | Dutes                   | Create Date 6/9/2023                                                                          |
|             |                | ch                      |                                                                                               |
|             |                |                         |                                                                                               |
|             |                |                         | A-5                                                                                           |
|             |                |                         | Std. MatNo.                                                                                   |
|             |                |                         | Symbol A-O                                                                                    |
|             |                |                         | Classification 3.5 Lead * A-7                                                                 |
|             |                | SCIP I                  | Material Category 🖸 🤤 💭 🖌 🗛 🗛                                                                 |
|             |                |                         | Identifier Type Descriptions Levels 1 -                                                       |
|             |                | ۵                       | dditional Material Material Categ metal > lead (and alloys or)                                |
|             |                |                         | Characteristics                                                                               |
|             |                | N                       | iorms / Standards ( 🤤 🛶 🛛 🗛 🔾 🗛 🗛 🖓                                                           |
|             |                |                         | Company Norm Norm Code                                                                        |
|             |                |                         | -<br>Supplier                                                                                 |
|             |                |                         | A-11                                                                                          |
|             |                | SVHC/GAD                | PSL Content                                                                                   |
|             |                |                         | Substance name CAS No. Portion                                                                |
|             |                | Remark<br>Do not put co | nfidential information in this field, because it will be visible in the supply ch A-12 Remark |

Figure 1 Material datasheet

## 5.2.3 Data creation for including circular materials

For classifications other than material classifications 1 to 4, this item must be entered when creating material data.

For material classifications 1 to 4, enter this item when creating component data.

If you select "Yes" in H-1, please refer to IMDS Recommendation 025 and enter the required fields.(Figure 2)

| No. | Entry Field                      | Necessity   | Instructions                                                                                                    |
|-----|----------------------------------|-------------|----------------------------------------------------------------------------------------------------|
| H-1 | Does the material                | Mondatory   | Select 'Yes' or 'No' about whether the material contains re-                                                                                                    |
|     | contain recycled?                | Manualory   | cyclate or not.                                                                                                    |
| H-2 | Content of inorganic             |             | Content of inorganic or fossil-based material.                                                                                                    |
|     | or fossil based mate-            | Mandatory   | (Based on inorganic matter such as ores and minerals                                                                                                    |
|     | rial                             |             | or fossil fuels)                                                                                                    |
| Н-3 | Content of bio-based<br>material | Mandatory   | Enter the usage of bio-based materials, when applicable<br>the material classification 5,6,9.1,9.2. (it must be of bio-<br>logical origin. Inorganic materials or materials found in<br>geological formations (e.g., metals) cannot be bio-<br>based.) |
|     |                                  | Unnecessary | Not applicable to material classification 5,6,9.1 and 9.2                                                                                                    |

#### Table 6 Data creation for including circular materials

| ∇ test_component ▷ ℃ 10.0g PP | ≥ SVHC/GADSL Content                              |                                       |  |  |  |  |
|-------------------------------|---------------------------------------------------|---------------------------------------|--|--|--|--|
|                               | ≤ Source of material, including circular m        | naterials                             |  |  |  |  |
|                               | Does the material contain not yet answ recyclate? | vered 💋 Edit                          |  |  |  |  |
|                               | Mechanical (pre-consumer) -                       | · · · · · · · · · · · · · · · · · · · |  |  |  |  |
|                               | Mechanical (post-consumer) -                      |                                       |  |  |  |  |
|                               | Chemical (pre-consumer) -                         |                                       |  |  |  |  |
|                               | Chemical (post-consumer) -                        |                                       |  |  |  |  |
|                               | Certified according to -                          |                                       |  |  |  |  |
|                               | Is the material (partially) No<br>bio-based?      |                                       |  |  |  |  |
|                               | Content of secondary bio-<br>based material       |                                       |  |  |  |  |
|                               | Certified according to -                          |                                       |  |  |  |  |

| MDS - MATERIAL DATA SYSTEM                                                                                                    |                                                                                |
|----------------------------------------------------------------------------------------------------|--------------------------------------------------------------------------------|
| Source of material, including circular materials                                                                                                    |                                                                                |
| All values entered here refer to the entire material, not only the precyclate content can only be 100% if the filler material is also 10<br>Content of inorganic or fossil-based material<br>100.0 * - 100.0 * % ? | oolymer content. E.g., in case of filled polymers the<br>00% recyclate.<br>H-2 |
| Does the material contain recyclate? No Content of bio-based material                                                                                                    | H-1                                                                            |
| 0.0 * - 0.0 * % 🕜 ┥                                                                                                    | Н-3                                                                            |
|                                                                                                    | 🗸 Apply 🕥 Cancel                                                               |

Figure 2 Data creation for including circular materials

NIDEC MOBILITY CORPORATION

#### 5.2.4 Data entry for basic substances

Enter basic substances data according to Table 7. (Refer to Figure 3.)

- Enter basic substances only contain in finished components.
- The total of all basic substances in a material must be 100 %.
- Basic substances listed in GADSL<sup>10</sup> must be reported.
- Substances that are not listed in GADSL and those that do not apply to SVHC<sup>11</sup> may be reported as Jokers/Wildcards<sup>12</sup> to the content of 10 % or less in one material.

| No. | Entry Field  | Necessity | Instructions                                                                             |  |
|-----|--------------|-----------|------------------------------------------------------------------------------------------|--|
| B-1 | Confidential | Optional  | Check is only possible for basic substances not listed in GADSL <sup>13</sup>            |  |
| B-2 | Portion      | Mandatory | Select a radio button from 'From-to', 'Fix' <sup>14</sup> and 'Rest', and enter portion. |  |

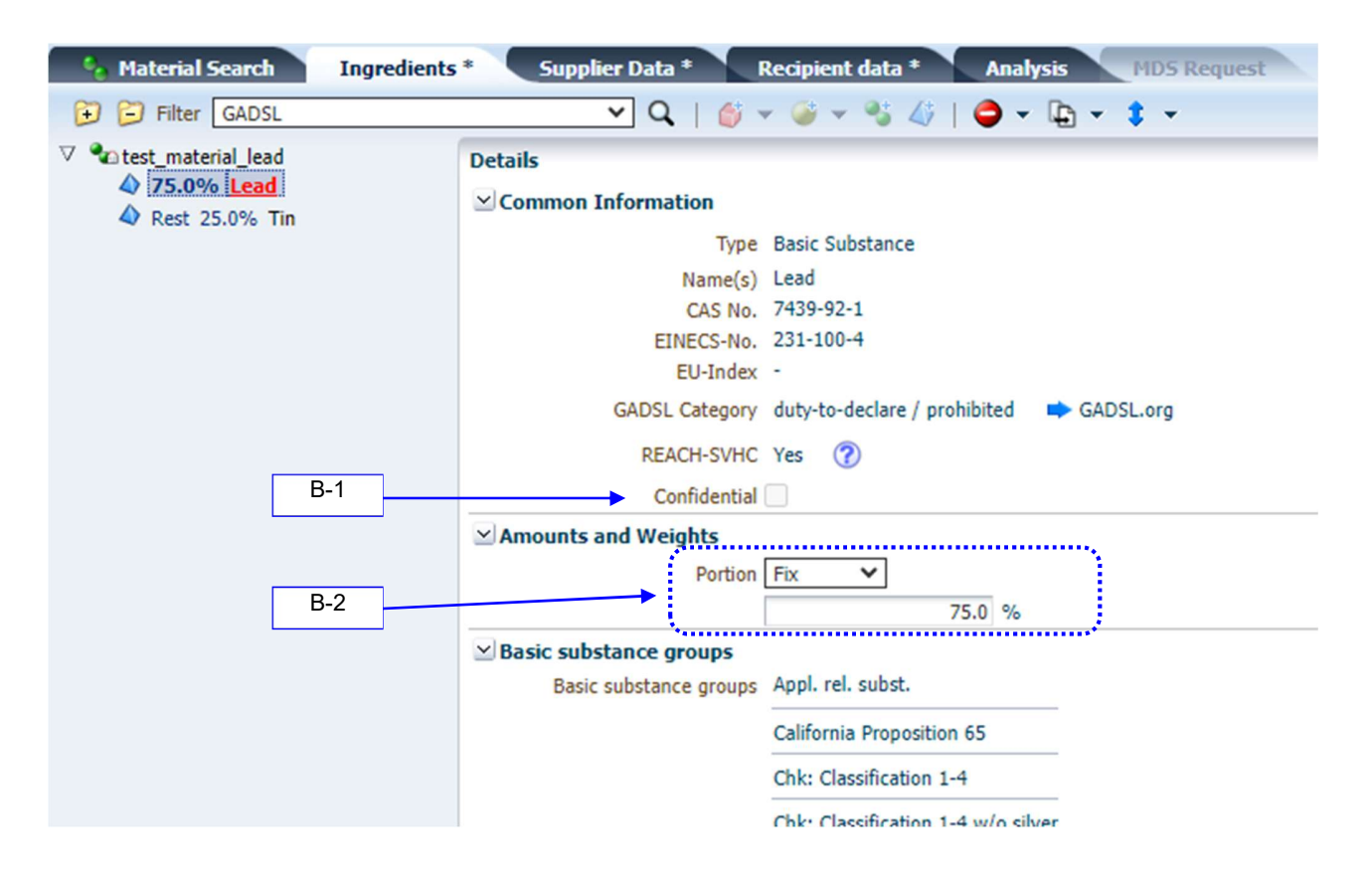

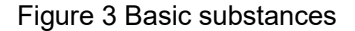

10 The abbreviation of "Global Automotive Declarable Substance List", it is a list of declarable and prohibited substances for automotive industry. Please visit http://www.gadsl.org for more information.

- 11 The abbreviation of "Substance of Very High Concern." The substances are listed in REACH of the European Union.
- 12 For how to use Jokers/Wildcards, refer to "IMDS recommendation 001."
- 13 Enter Jokers/Wildcards and Confidential Substances to the total content of 10 % or less.
- 14 Portion (Percentage) Ranges (X=minimum, Y=maximum)

| Portion of X      | Portion ranges |  |
|-------------------|----------------|--|
| $0 \le X \le 7.5$ | Y – X ≤ 3      |  |
| 7.5 < X ≤ 20      | Y – X ≤ 5      |  |
| 20 < X ≤ 100      | Y – X ≤ 10     |  |

## 5.2.5 Data entry for process chemicals

In usual, chemicals that vaporize or change to other chemicals during production process are called as process chemicals. Verification of the use is required when these substances are added to a material in IMDS. Enter data regarding process chemicals according to Table 8. (Refer to Figure 4.)

|     | Table o Entry of chemical presence type |           |                                                                                                    |  |  |
|-----|-----------------------------------------|-----------|----------------------------------------------------------------------------------------------------|--|--|
| No. | Entry Field                             | Necessity | Instructions                                                                                                    |  |  |
| B-3 | Chemical<br>presence<br>type            | Mandatory | If the content is more than 0.1 %, select one of the following items:<br>- Intended Use<br>- Reaction Residue<br>- Impurity |  |  |
|     |                                         | Optional  | Optional if the content is 0.1 % or less.                                                                                   |  |  |

| V Cacquers PUR     | Details                                                                                                    |        |
|--------------------|----------------------------------------------------------------------------------------------------|--------|
| 0.0 - 0.0% Toluene | Common Information                                                                                                    |        |
|                    | Type Basic Substance                                                                                                    |        |
|                    | Name(s) Toluene                                                                                                    |        |
|                    | Phenyl methane                                                                                                    |        |
|                    | Benzene, methyl                                                                                                    |        |
|                    | EINEC: MDS - MATERIAL DATA SYSTEM                                                                                                    |        |
|                    | GADSL Dat Information                                                                                                    |        |
|                    | REACH-:<br>Bonfid Over a dding a basic substance that is typically consumed or reacted during manufact<br>Bonfid Are you sure this substance remains in the finished product? | uring  |
|                    | Amounts and Weights IFOK, then please specify the chemical type.                                                                                                    |        |
|                    | p                                                                                                    |        |
|                    | weighted Yes 🕻                                                                                                    | Cancel |
|                    | Basic substance groups                                                                                                    |        |
|                    | Basic substance groups 🖛                                                                                                    |        |
|                    | ⊯Chemical presence type                                                                                                    |        |
|                    | Chemical presence type 📃 😨 🕜                                                                                                    |        |
| B-3                | (for more than 0.1%)                                                                                                    |        |

Figure 4 Process chemicals

## 5.3 Data creation for semi-component

Enter data regarding semi-components according to Table 9. (Refer to Figure 5.)

| No. | Entry Field        | Necessity   | Instructions                                                                                                    |  |
|-----|--------------------|-------------|----------------------------------------------------------------------------------------------------|--|
| C-1 | Article Name       | Mandatory   | Enter the Nidec Mobility article name if specified by Nidec Mobility.<br>Enter the supplier article name when Nidec Mobility article name is<br>not set. <sup>15</sup>                        |  |
| C-2 | Item-/Material-No. | Mandatory   | Enter the Nidec Mobility item number if specified by Nidec Mobility<br>(e.g. 1234567-8).<br>Enter supplier Item-/Material-Number when Nidec Mobility item<br>number is not set. <sup>16</sup> |  |
| C-3 | Preliminary MDS    | Unnecessary | Do not check this check box.                                                                                                    |  |
| C-4 | Specific weight    | Mandatory   | Select the relevant details from 'length', 'area' and 'volume', and enter specific weight for kg/m, kg/m² or kg/m³                                                                            |  |

Table 9 Data creation for semi-component

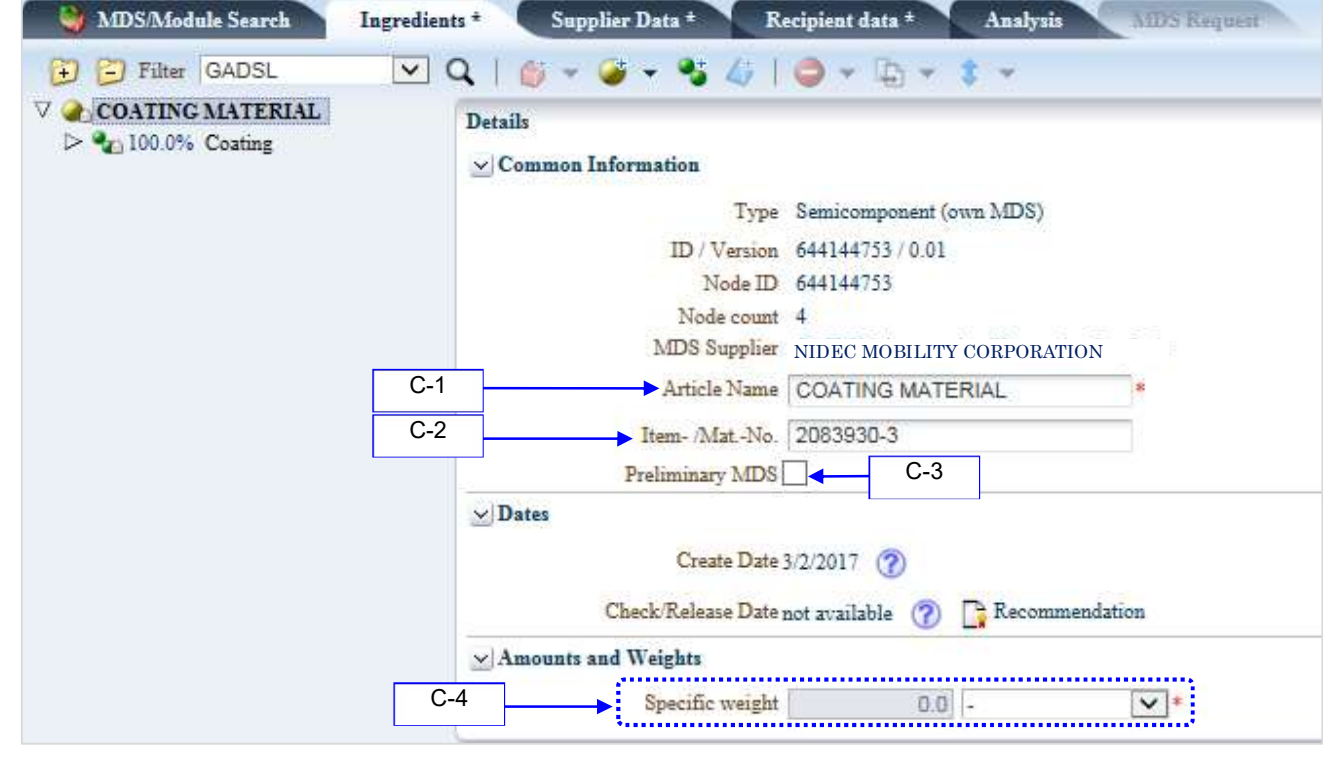

Figure 5 Semi-component datasheet

<sup>15</sup> At the data receiving destination, the name entered before sending the data (J-2. See page 26.) appears in "Description" (E-1).

<sup>16</sup> At the data receiving destination, the name entered before sending the data (J-3. See page 26.) appears in "Part/Item No." (E-2).

### 5.3.1 Add sub-elements

Enter data regarding sub-semi-components or sub-materials added under semi-component according to Table 10. (Refer to Figure 6 and Figure 7.)

|   | No.       | Entry Field         | Nece       | ssity   | Instructions                                                                                                    |  |
|---|-----------|---------------------|------------|---------|----------------------------------------------------------------------------------------------------|--|
|   | D-1       | Portion             | Mano       | latory  | <sup>7</sup> Select one of the radio buttons of 'Fix', 'From-to <sup>17</sup> ' and 'Rest', and enter portion.                                                                                                    |  |
|   | D-2       | Portion             | Mano       | latory  | Select one of the radio buttons of 'Fix', 'From-to <sup>18</sup> ' and 'Rest', and enter portion of sub-semi-component.                                                                                                    |  |
| ۹ | MDS/Mod   | ule Search          | Ingredien  | ts *    | supplier Data * Recipient data * Analysis Allos Request                                                                                                    |  |
| + | E) Filter | GADSL               | <b>~</b> ( | 210     | + 🥥 + 🔧 40   🖨 + 🕞 + 💲 +                                                                                                    |  |
|   | COATING   | MATERIAL<br>Coating |            | Details | on Information<br>Type Material (own MDS) ③<br>D / Version 146659556 / 2<br>Node ID 548548995<br>MDS Supplier NIDEC MOBILITY CORPORATION<br>Name Coating ⑦<br>Trade name - ⑦<br>Internal Mat -No. 2083930-3<br>Preliminary MDS No<br>Create Date 7/29/2015 ⑦<br>Check/Release Date 7/29/2015 ⑦<br>Recommendation |  |
|   |           |                     |            | ⊻ Amour | al Information                                                                                                    |  |
|   |           |                     |            |         | Std. MatNo<br>Symbol -<br>Classification 7.3 Other compounds (e.g. friction linings)                                                                                                    |  |

Table 10 Entry of (semi-component) sub-elements

Figure 6 Add sub-elements (Portion of materials)

<sup>17</sup> Portion (Percentage) Ranges (X = minimum, Y = maximum)

| Portion of X | Portion ranges |
|--------------|----------------|
| 0 ≤ X ≤ 100  | Y – X ≤ 20     |

<sup>18</sup> Same as note 17.

|     | Details                   |                              |
|-----|---------------------------|------------------------------|
|     | Common Information        |                              |
|     | Туре                      | Semicomponent (Module) 🛛 👩 🚀 |
|     | ID / Version<br>Node ID   | 92680407 / 1<br>92680407     |
|     | Article Name              | CO ATING MATERIAL            |
|     | Item- /MatNo.             | 1614690-5                    |
|     | Development Sample Report | No                           |
|     | Dates                     |                              |
|     | Amounts and Weights       |                              |
|     | Specific weight           | 51                           |
| D-2 | Portion                   | from - to 💌                  |
|     |                           | 0.0 - 0.0 %                  |
|     | weighted mean             | MOD                          |

Figure 7 Add sub-elements (Portion of sub-semi-components)

## 5.4 Data creation for components

Enter data regarding components according to Table 11. (Refer to Figure 8.)

| No.  | Entry Field                                 | Necessity                                                                                                    | Instructions                                                                                                    |  |  |
|------|---------------------------------------------|----------------------------------------------------------------------------------------------------|----------------------------------------------------------------------------------------------------|--|--|
| E-1  | Description                                 | Mandatory                                                                                                    | Enter the Nidec Mobility article name if specified by Nidec Mobility.<br>Enter the supplier article name if not specified by Nidec Mobility. <sup>19</sup>                                                  |  |  |
| E-2  | Part/Item No.                               | Enter the Nidec Mobility item number if specified by Nidec Mobility (e<br>Mandatory 1234567-8).<br>Enter supplier Item-/Material-Number if not specified by Nidec Mobilit |                                                                                                    |  |  |
| E-3  | Preliminary<br>MDS                          | Unnecessary                                                                                                    | Do not check this check box.                                                                                                    |  |  |
| E-4  | Measured<br>Weight per<br>item              | Mandatory                                                                                                    | Enter measured weight per item. If not available, enter design weight. <sup>21</sup><br>Select weight unit as 'g' in usual. <sup>22</sup>                                                                   |  |  |
| E-5  | Calculated<br>weight per item               | -                                                                                                    | Total weight of sub-elements.<br>This value is calculated automatically through the IMDS system.                                                                                                    |  |  |
| E-6  | Deviation                                   | -                                                                                                    | The difference between E-4 "Measured Weight per item" and E-5<br>"Calculated weight per item."<br>This value is calculated automatically through the IMDS system.<br>The value must not exceed 5 % or less. |  |  |
| E-7  | SCIP No.                                    | Optional                                                                                                    | Enter SCIP No. if necessary                                                                                                    |  |  |
| E-8  | SCIP Submis-<br>sion No.                    | Optional                                                                                                    | Enter SCIP Submission No. if necessary                                                                                                    |  |  |
| E-9  | Production in<br>European Un-<br>ion        | Optional                                                                                                    | Select Production information from the pull-down menu if necessary <sup>23</sup>                                                                                                    |  |  |
| E-10 | Article Cate-<br>gory                       | Optional                                                                                                    | Enter Article Category if necessary <sup>24</sup>                                                                                                    |  |  |
| E-11 | SVHC Safe<br>Use Instruc-<br>tions Required | Optional                                                                                                    | Tick here if SVHC safe use instructions required                                                                                                    |  |  |
| E-12 | Safe Use In-<br>structions <sup>25</sup>    | Mandatory                                                                                                    | Input is mandatory when E-11 is ticked<br>Enter safe use instructions of SVHC                                                                                                    |  |  |

Table 11 Data creation for components

<sup>19</sup> At the data receiving destination, the name entered before sending the data (J-2. See page 26.) appears in "Description" (E-1).
 <sup>20</sup> At the data receiving destination, the name entered before sending the data (J-3. See page 26.) appears in "Part/Item No." (E-2).

<sup>21</sup> DO NOT include the weight of PWB carrier strip, molding part runner.

<sup>22</sup> Lower limit weight is 0.000001g. This field can be entered in mg.

<sup>23</sup> If a new component IMDS data is created, "No Data" (default value) is entered.

<sup>24</sup> If a new component IMDS data is created, a default Article Category is pre-set in the table.

<sup>25</sup> If E-11 is ticked, the field is appearing and can enter it.

| Miller LORDSC          |                                                                                                    |
|------------------------|----------------------------------------------------------------------------------------------------|
| TEST_SOLDER_COMPO_0405 | Details                                                                                                    |
| 2.0g TEST_solder_8e    | Common Information                                                                                                    |
|                        | Type Component (own MDS)                                                                                                    |
|                        | ID / Version 2000169046 / 2.01<br>Node ID 2000177902                                                                                       |
|                        |                                                                                                    |
|                        | MDS Supplier NIDEC MOBILITY CORPORATION E-                                                                                                 |
|                        |                                                                                                    |
|                        | Part/Item No. TEST_SOLDER_COMPO_0405                                                                                                    |
|                        | Preliminary MDS                                                                                                    |
|                        | Multi Sourced . No:                                                                                                    |
|                        | Create Date 5/20/2021 🧑                                                                                                    |
|                        | Check/Release Date not available 🕜 📑 Recommendation 🛛 🛛 🗧 🕹                                                                                |
|                        | Amounts and Weights                                                                                                    |
|                        | Measured weight per item 2.0 a V                                                                                                    |
|                        | Calculated weight per item 2.0 g                                                                                                    |
|                        | Deviation 0.0% 🕜 🗲 E-6                                                                                                    |
|                        | ≤ SCIP                                                                                                    |
|                        | SCIP No. 7e8c660f-139a-4a4f-b411-de86d789b8fa                                                                                              |
|                        | SCIP Submission No.                                                                                                    |
|                        | First Submission Date 4/5/2021 E-8                                                                                                    |
|                        | This MDS has been submitted to SCIP by IMDS.                                                                                               |
|                        | Production in European EU Imported E-9                                                                                                    |
|                        | Article Category 😳 🥥 🗲 E-10                                                                                                    |
|                        | Taric Code         Description<br>Level 1         Description<br>Level 2         Description<br>Level 3         Description<br>Description |
|                        | 8708999790 Vehicles, ai Vehicles ot Parts and a Other parts and accessories > Other >                                                      |
|                        | SVHC Safe Use Instructions<br>Required E-11                                                                                                |
|                        | Safe Use Instructions Information beyond the                                                                                               |

Figure 8 Component datasheet

#### 5.4.1 Add sub-elements

Enter data regarding sub-components, sub-semi-components or sub-materials added under component according to Table 12. (Refer to Figure 9, Figure 10 and Figure 11.)

| Table 12 Entry of | (component) | ) sub-elements |
|-------------------|-------------|----------------|
|-------------------|-------------|----------------|

| No. | Entry Field            | Necessity | Instructions                 |  |
|-----|------------------------|-----------|------------------------------|--|
| F-1 | F-1 Quantity Mandatory |           | Enter child part quantity.   |  |
| F-2 | F-2 Weight Mandatory   |           | Enter semi-component weight. |  |
| F-3 | Weight                 | Mandatory | Enter material weight.       |  |

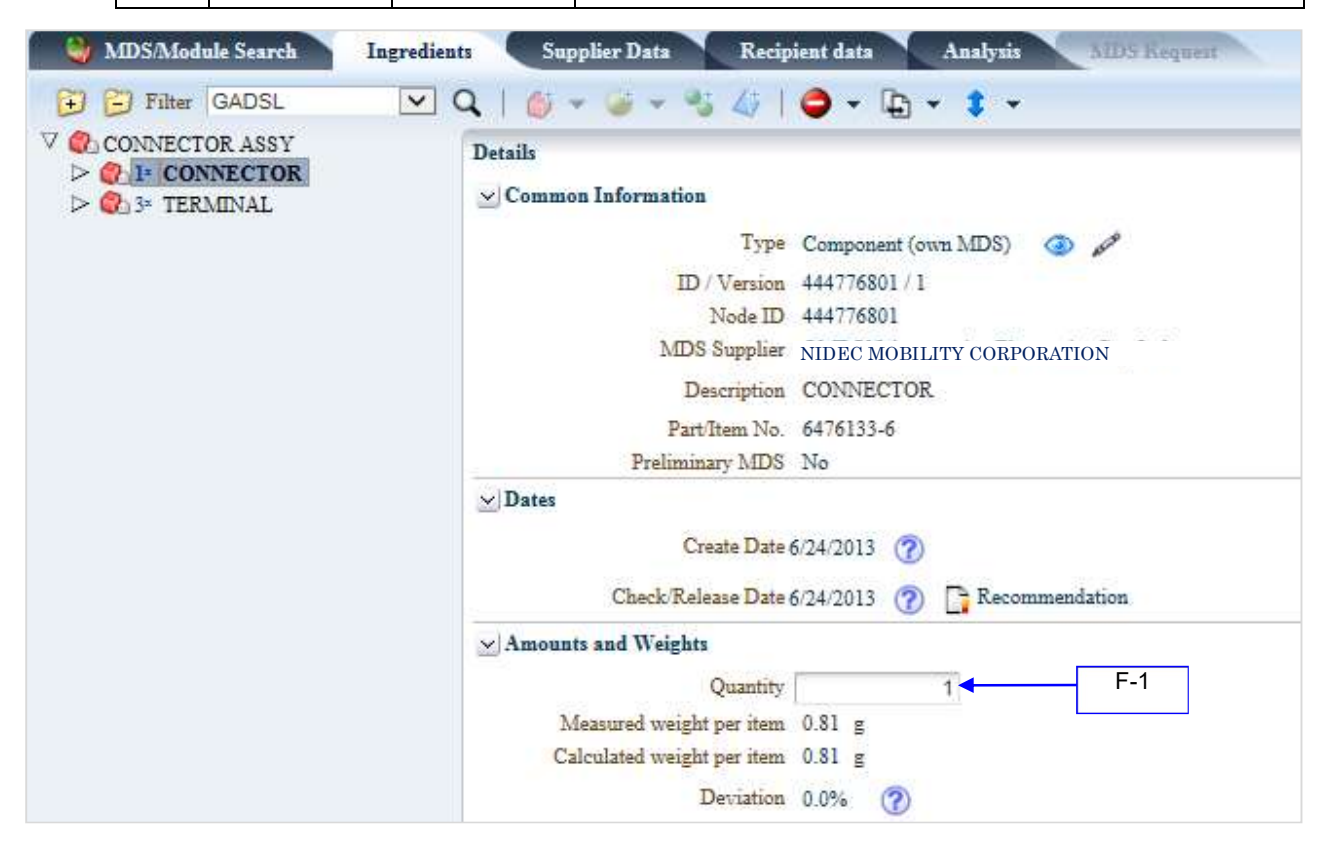

Figure 9 Add sub-elements (Quantity of component)

## No.AQP-SP04-31-1E (20/38)

| MDS/Module Search Ingredien            | ts * Supplier Data Recipient data Analysis MUS Request |
|----------------------------------------|--------------------------------------------------------|
| 🔁 🔁 Filter GADSL 💌 🤇                   | ੨ੑ   🍏 + 🎯 + 🍕 🅼   🖨 + 🕞 + 💲 +                         |
| ✓ Component_A ▷ 20.0g COATING MATERIAL | Details<br><u> v</u> Common Information                |
|                                        | Type Semicomponent (Module) 💿 🔊                        |
|                                        | ID / Version 92680407 / 1                              |
|                                        | Node ID 92680407                                       |
|                                        | Article Name COATING MATERIAL                          |
|                                        | Item-/MatNo. 1614690-5                                 |
|                                        | Preliminary MDS No                                     |
|                                        | ⊻ Dates                                                |
|                                        | Create Date 9/2/2008 🕐                                 |
|                                        | Check/Release Date 9/2/2008 (?) 📑 Recommendation       |
|                                        | ⊻ Amounts and Weights                                  |
|                                        | Specific weight -                                      |
|                                        | F-2 Weight 0.0 g Calculate                             |

Figure 10 Add sub-elements (Weight of semi-component)

| MDS/Module Search In           | gredients Supplier Data Recipient data Analysis MDS Request |
|--------------------------------|-------------------------------------------------------------|
| 🔁 🔁 Filter   GADSL             | 💌 Q,   🍏 + 🤪 + 🔩 🎸   🤩 + 🕞 + 💲 +                            |
| ✓ ② Component_A ▷ 3 0.0g C3604 | Details<br><u> v</u> Common Information                     |
|                                | Type Material (Module) ③ 🖋<br>ID / Version 137770630 / 1    |
|                                | Node ID 137770630                                           |
|                                | Name C3604                                                  |
|                                | Irade name - (7)                                            |
|                                | Preliminary MDS No                                          |
|                                | ⊻ Dates                                                     |
|                                | Create Date 7/15/2010 (?)                                   |
|                                | Check/Release Date 7/15/2010 ⑦ 📑 Recommendation             |
|                                | F-3 Weight 0.0 g V                                          |
|                                | ⊻ Material Information<br>Std. MatNo. C3604                 |
|                                | Symbol -                                                    |

## Figure 11 Add sub-elements (Weight of material)

## 5.4.2 Polymeric part(s) marking

Polymeric part(s) marked details must be reported when polymer materials (classification 5.x) contained in datasheet. Enter data according to Table 13.

| Table 13 Entry of polymeric part(s) marking |  |
|---------------------------------------------|--|
|---------------------------------------------|--|

| No. | Entry Field                 | Necessity | Instructions                                                                          |
|-----|-----------------------------|-----------|---------------------------------------------------------------------------------------|
| G-1 | Polymeric<br>part(s) marked | Mandatory | Select the relevant from 'Yes' or 'Not applicable'. Do not select 'No'. <sup>26</sup> |

| CADSI     Eliter GADSI |                                                                                                    |
|------------------------|----------------------------------------------------------------------------------------------------|
|                        |                                                                                                    |
| 10.0g ABS              |                                                                                                    |
|                        |                                                                                                    |
|                        | Type: Component (own MDS)                                                                                                 |
|                        | Node ID 100000053084                                                                                                    |
|                        | Node count 4                                                                                                    |
|                        | MD5 Supplier NIDEC MOBILITY CORPORATION                                                                                   |
|                        | Description CASE ASSY *                                                                                                   |
|                        | Part/Item No.                                                                                                    |
|                        | Preliminary MDS                                                                                                    |
|                        | Multi Sourced No                                                                                                    |
|                        | Dates                                                                                                    |
|                        | Create Date 11/12/2020 🧭                                                                                                  |
|                        | Check/Release Date not available 🕐 📑 Recommendation                                                                       |
|                        | Mounts and Weights                                                                                                    |
|                        | Measured weight per item 0.0 g 💙 *                                                                                        |
|                        | Calculated weight per item 10.0 g                                                                                         |
|                        | Deviation 0.0%                                                                                                    |
|                        | ⊻ SCIP                                                                                                    |
|                        | SCIP No.                                                                                                    |
|                        | SCIP Submission No.                                                                                                    |
|                        | Production in European EU Imported 🗸                                                                                      |
|                        |                                                                                                    |
|                        | Article Category 😈 🤤 🕜                                                                                                    |
|                        | Taric Code Description Description Description Description Description Description Description Descriptions Levels 4 - 10 |
|                        | 8708999790 Vehicles, ai Vehicles ot Parts and a Other parts and accessories > Other > 🕐                                   |
|                        | SVHC Safe Use Instructions 🔽                                                                                              |
|                        | Required G-1                                                                                                    |
|                        | Safe Use Instructions *                                                                                                   |
|                        |                                                                                                    |
|                        | 🗡 Parts Marking                                                                                                    |
|                        | Polymeric part(s) marked                                                                                                  |
|                        | Ver / Parks resolution to securitized its law \                                                                           |
|                        | Verts marked as required by law.)<br>No (Parts not marked as required.)                                                   |
|                        | Not Applicable (Parts do not require marking due to specifications of weight, geometric restriction or surface requireme  |

Figure 12 Polymeric part(s) marking

<sup>26</sup> If this field is "No," immediately contact Nidec Mobility's responsible department that requested you to submit IMDS data.

## 5.4.4 Application codes

## (1) Entry

An application code must be selected when the material containing substances of lead and its com pounds, mercury, cadmium, VI chromium and its compounds, nickel or PAHs (Polycyclic Aromatic Hydrocarbons).

Enter data according to Table 14

| Table 14 | Entry of | application | codes |
|----------|----------|-------------|-------|
|          |          |             |       |

| No. | Entry Field | Necessity | Instructions                          |
|-----|-------------|-----------|---------------------------------------|
| I-1 | Application | Mandatory | Select the relevant application code. |

| 🌯 Material Search  | Ingredients * Suppli                                | ier Data * 📃 Recipier | it data * 🔪 Ana | lysis MDS Request                                            |  |
|--------------------|-----------------------------------------------------|-----------------------|-----------------|--------------------------------------------------------------|--|
| 🔁 📁 Filter 🛛 GADSL |                                                     | 🕶 Q   🍏 👻 🎯 🤜         | - 🤧 🎝   🖨 🗸     | · 🕒 • 💲 •                                                    |  |
|                    | Preliminary MDS                                     | INO                   |                 |                                                              |  |
| 2.0g Solder        | ✓ Dates                                             |                       |                 |                                                              |  |
|                    | Create Date                                         | 0                     |                 |                                                              |  |
|                    | Check/Release Date not available 🕜 📑 Recommendation |                       |                 |                                                              |  |
|                    |                                                     |                       |                 |                                                              |  |
|                    | Weight                                              | 2.0 g                 | ~               |                                                              |  |
|                    | ✓ Material Information                              |                       |                 |                                                              |  |
|                    | Std. MatNo.                                         |                       |                 |                                                              |  |
|                    | Symbol                                              |                       |                 |                                                              |  |
|                    | Classification                                      | 8.2 Electrics         |                 |                                                              |  |
|                    | SCIP Material Category                              | -                     |                 |                                                              |  |
|                    | Additional Material<br>Characteristics              | -                     |                 |                                                              |  |
|                    | Norms / Standards                                   |                       |                 |                                                              |  |
|                    |                                                     | Company               | Norm            | Norm Code                                                    |  |
|                    |                                                     | -                     | JIS             | Z3282                                                        |  |
|                    | Supplier                                            | - 🕐                   |                 |                                                              |  |
|                    | SVHC/GADSL Content                                  |                       |                 |                                                              |  |
|                    |                                                     | Substance name        | CAS No.         | Portion                                                      |  |
|                    |                                                     | Lead                  | 7439-92-1       | 37%                                                          |  |
|                    | Source of material, includi                         | ng circular materials |                 |                                                              |  |
|                    | Does the material contain<br>recyclate?             | not yet answered      |                 |                                                              |  |
|                    | Chemical (pre-consumer)                             |                       |                 |                                                              |  |
|                    | Chemical (post-consumer)                            | -                     |                 |                                                              |  |
|                    | Certified according to                              | -                     |                 |                                                              |  |
|                    | Application                                         |                       |                 |                                                              |  |
|                    | Component                                           | test_Component        |                 |                                                              |  |
|                    | I-1                                                 | A520                  |                 |                                                              |  |
|                    | Application                                         | Basic Substance       | % (MIN) % (MAX) | Application [ID]                                             |  |
|                    |                                                     | Lead                  | 37.0000 37.0000 | 8(a) - Lead in solder<br>used in electronic<br>circuit board |  |
|                    | L                                                   |                       |                 | applications [53]                                            |  |

Figure 13 Application code

NIDEC MOBILITY CORPORATION

(2) Application codes of leadApplication code of lead was subdivided into several codes.Refer to Table 15 to select the relevant application code below.

Table 15 Extracted application codes of lead (alloying elements, solders, lead in ceramics)

| ID | APPLICATION                                                                                                    |
|----|----------------------------------------------------------------------------------------------------|
| 3  | Alloying element in copper                                                                                                    |
| 53 | 8a) -Lead in solder used in electronic circuit board applications                                                                                                    |
| 54 | 8(b) - Lead in solders in electrical applications other than soldering on electronic circuit boards or on glass                                                                                                    |
| 55 | 8(c) - Lead in finishes on terminals of electrolyte aluminum capacitors                                                                                                    |
| 56 | 8(d) - Lead used in soldering on glass in mass airflow sensors                                                                                                    |
| 57 | 8(e) - Lead in high melting temperature type solders (i.e. lead-based alloys containing 85 % by weight or more lead)                                                                                                    |
| 60 | 8(h) - Lead in solder to attach heat spreaders to the heat sink in power semiconductor assemblies                                                                                                    |
| 61 | 8(i) - Lead in solders in electrical glazing applications on glass except for soldering in laminated glazing                                                                                                    |
| 62 | 8(j) - Lead in solders for soldering of laminated glazing                                                                                                    |
| 63 | 10(a) - Electrical and electronic components which contain lead in a glass or ceramic, in a glass or ceramic matrix compound, in a glass-ceramic material, or in a glass-ceramic matrix compound. This exemption does not cover the use of lead in: -glass in bulbs and glaze of spark plugs, - dielectric ceramic materials of components listed under 10(b), 10(c) and 10(d). |
| 64 | 10(b) - Lead in PZT based dielectric ceramic materials of capacitors being part of integrated cir-<br>cuits or discrete semiconductors                                                                                                    |
| 65 | 10(c) - Lead in dielectric ceramic materials of capacitors with a rated voltage of less than 125 VAC or 250 VDC                                                                                                    |
| 66 | 10(d) - Lead in the dielectric ceramic materials of capacitors compensating the temperature-re-<br>lated deviations of sensors in ultrasonic sonar systems                                                                                                    |
| 67 | 8f) (a) - Lead in compliant pin connector systems                                                                                                    |
| 68 | 8f) (b) - Lead in compliant pin connector systems other than the mating area of vehicle harness connectors                                                                                                    |
| 69 | 1(a) - Steel for machining purposes and batch hot dip galvanized steel components containing up to 0.35 % lead by weight                                                                                                    |
| 70 | 1(b) - Continuously galvanized steel sheet                                                                                                    |
| 71 | 2(a), (b), (c)(i) - Alloying element in aluminum for machining purposes                                                                                                    |

| ID | APPLICATION                                                                                                    |
|----|----------------------------------------------------------------------------------------------------|
| 72 | 2(c)(ii) - Recycled aluminum alloy containing unintentionally added lead                                                                                                    |
| 75 | 8(g)(i) - Lead in solders to complete a viable electrical connection between semiconductor die and car-<br>rier within integrated circuit flip chip packages                                                                                                    |
| 76 | 8(g)(ii-i) - Lead in solders to complete a viable electrical connection between the semiconductor die<br>and the carrier within integrated circuit flip chip packages where that electrical connection consists of a<br>semiconductor technology node of 90 nm or larger                                                                         |
| 77 | 8(g)(ii-ii) - Lead in solders to complete a viable electrical connection between the semiconductor die<br>and the carrier within integrated circuit flip chip packages where that electrical connection consists of a<br>single die of 300 mm <sub>2</sub> or larger in any semiconductor technology node                                        |
| 78 | 8(g)(ii-iii) - Lead in solders to complete a viable electrical connection between the semiconductor die<br>and the carrier within integrated circuit flip chip packages where that electrical connection consists of<br>stacked die packages with dies of 300 mm <sup>2</sup> or larger, or silicon interposers of 300 mm <sup>2</sup> or larger |
| 79 | 8(k) - Soldering of heating applications with 0,5A or more of heat current per related solder joint to sin-<br>gle panes of laminated glazings not exceeding wall thickness of 2,1 mm. This exemption does not<br>cover soldering to contacts embedded in the intermediate polymer                                                               |

### 5.5 Multi-Sourcing

When you use different suppliers, ingredients, or weights, you can create Multi-Source Components.

## 5.5.1 Create Multi-Source data

Enter data according to Table 16.

#### Table 16 Create Multi-Source data

| No. | Entry Field                 | Necessity | Instructions                                              |
|-----|-----------------------------|-----------|-----------------------------------------------------------|
| L-1 | Convert to Multi<br>Sourced | Mandatory | Select "Convert to Multi Sourced" in the upper IMDS data. |
| L-2 | Preferred                   | Mandatory | Check "Preferred" to the IMDS data of mainly used         |

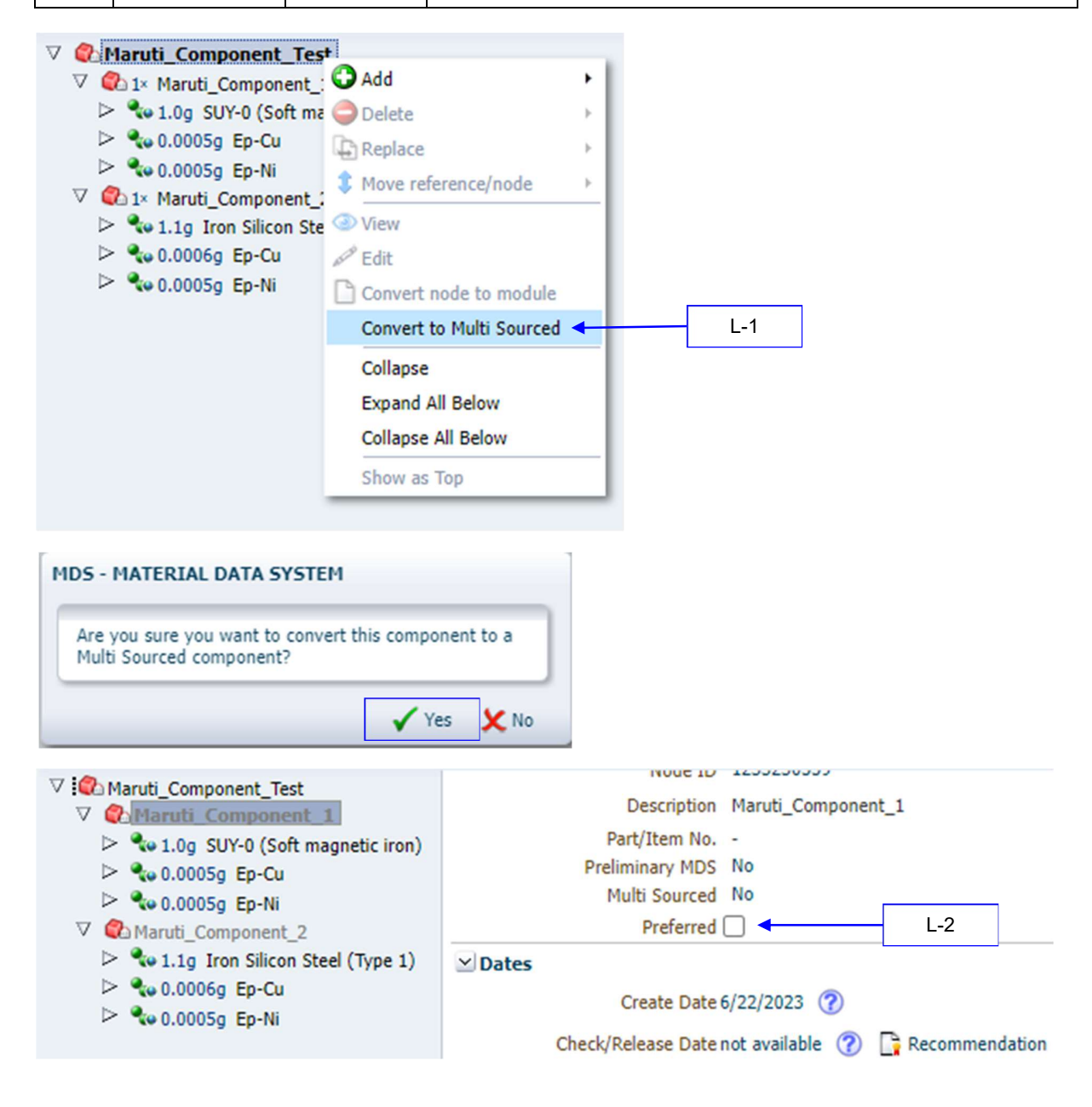

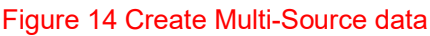

NIDEC MOBILITY CORPORATION

## 5.5.2 The mass deviation

The Deviation between the measured weight of the preferred alternative and each other alternative must not exceed the defined values in the Table 17

| Weight of preferred alternative | Max. deviation in % |
|---------------------------------|---------------------|
| X < 1g                          | 100%                |
| 1g ≤ X < 100g                   | 10%                 |
| 100g ≤ X < 1kg                  | 5%                  |
| 1kg ≤ X < 10kg                  | 2%                  |
| 10kg ≤ X < 100kg                | 1%                  |
| X ≥ 100kg                       | 0.5%                |

Table 17 The mass deviation

## 6. Recipient data

The organization unit names and company IDs of Nidec Mobility in IMDS are listed below. Submit data to the company ID informed<sup>27</sup>. (Refer to Figure 15.)

| Table 18 List                                       | of company IDs                             |            |
|-----------------------------------------------------|--------------------------------------------|------------|
| Company name                                        | Org.Unit name in IMDS                      | Company ID |
| NIDEC MOBILITY CORPORATION<br>(Japan)               | NIDEC MOBILITY<br>CORPORATION(Japan)       | 113822     |
| NIDEC MOBILITY (Guangzhou) CORPORATION (China)      | NIDEC MOBILITY (Guangzhou)<br>CORPORATION  | 117059     |
| NIDEC MOBILITY (DALIAN) CORPORATION (China)         | NIDEC MOBILITY (DALIAN)<br>CORPORATION     | 240422     |
| NIDEC MOBILITY (THAILAND) CO., LTD.<br>(Thailand)   | NIDEC MOBILITY (THAILAND) Co.,<br>Ltd.     | 117060     |
| NIDEC MOBILITY AMERICA CORPORATION<br>(U.S.A)       | NIDEC MOBILITY AMERICA<br>CORPORATION      | 117057     |
| NIDEC MOBILITY CANADA CORPORATION (Canada)          | NIDEC MOBILITY CANADA<br>CORPORATION       | 117056     |
| NIDEC MOBILITY KOREA CORPORATION<br>(Korea)         | NIDEC MOBILITY KOREA<br>CORPORATION        | 117058     |
| NIDEC MOBILITY INDIA Pvt Ltd.<br>(India)            | NIDEC MOBILITY INDIA Pvt Ltd.              | 117082     |
| NIDEC MOBILITY MEXICO S. de R.L.de C.V.<br>(Mexico) | NIDEC MOBILITY MEXICO S. de<br>R.L.de C.V. | 117061     |
| NIDEC MOBILITY BRAZIL LTDA.<br>(Brazil)             | NIDEC MOBILITY BRAZIL LTDA.                | 56548      |
| NIDEC MOBILITY VIETNAM CO., LTD.<br>(Vietnam)       | NIDEC MOBILITY VIET NAM CO.,<br>LTD        | 228983     |
| PT NIDEC MOBILITY INDONESIA<br>(Indonesia)          | PT NIDEC MOBILITY Indonesia                | 229332     |

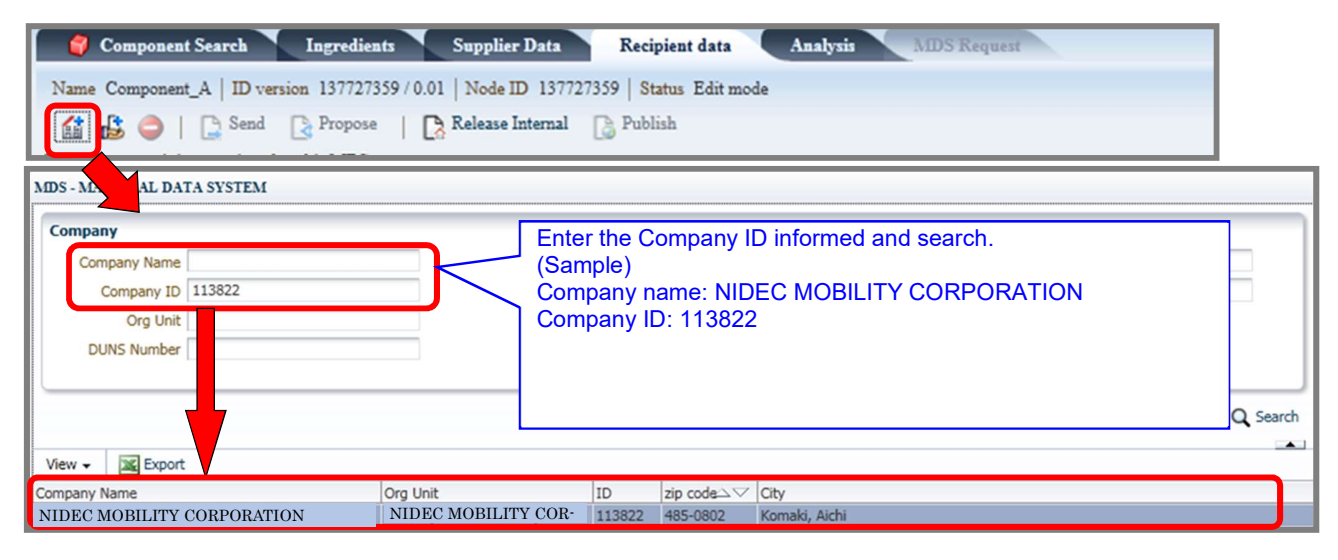

Figure 15 Add a recipient

<sup>27</sup> Do not send data to "NIDEC MOBILITY CORPORATION" (Company ID: 14436).

## 6.1 Recipient data for datasheet submission Enter recipient data according to Table 19.

| No.   | Entry Field           | Necessity   | Instructions                                                                                    |
|-------|-----------------------|-------------|-------------------------------------------------------------------------------------------------|
| J-1   | Supplier Code         | Optional    | Enter supplier code.                                                                            |
| J-2   | Name                  | Mandatory   | Enter informed article name, Nidec Mobility material name or part name.                         |
| J-3   | Part/Item No.         | Mandatory   | Enter informed article number or Nidec Mobility Part<br>No.                                     |
|       |                       |             | Part No. in this field.                                                                         |
| J-4   | Legacy Spare Part     | Unnecessary | Do not tick this check box.                                                                     |
| J-5   | Forwarding allowed    | Mandatory   | Accept the forwarding allowed.                                                                  |
| J-6   | Drawing No.           | Optional    | —                                                                                               |
| J-7   | Drawing dated         | Optional    |                                                                                                 |
| J-8   | Drawing Change Level  | Optional    |                                                                                                 |
| J-9   | Purchase<br>Order No. | Optional    |                                                                                                 |
| J-10  | Bill of Delivery No.  | Optional    | _                                                                                               |
| 1 1 1 | Pepart No             | Mandatory   | If the revision level exists, enter the revision level of Nidec Mobility Part No. <sup>28</sup> |
| J-11  | Report No.            | Unnecessary | If the revision level doesn't exist, leave the column blank.                                    |
| J-12  | Date of Report        | Optional    | Enter date of report. (MM/DD/YYYY)                                                              |

| Table | 19 F | ntry of | reci | nient  | data |
|-------|------|---------|------|--------|------|
| Iable | 19 6 |         | IECI | DIELIL | uala |

<sup>28</sup> When an investigating part and its drawing have their own revision levels, enter the part's revision level.

#### No.AQP-SP04-31-1E (29/38)

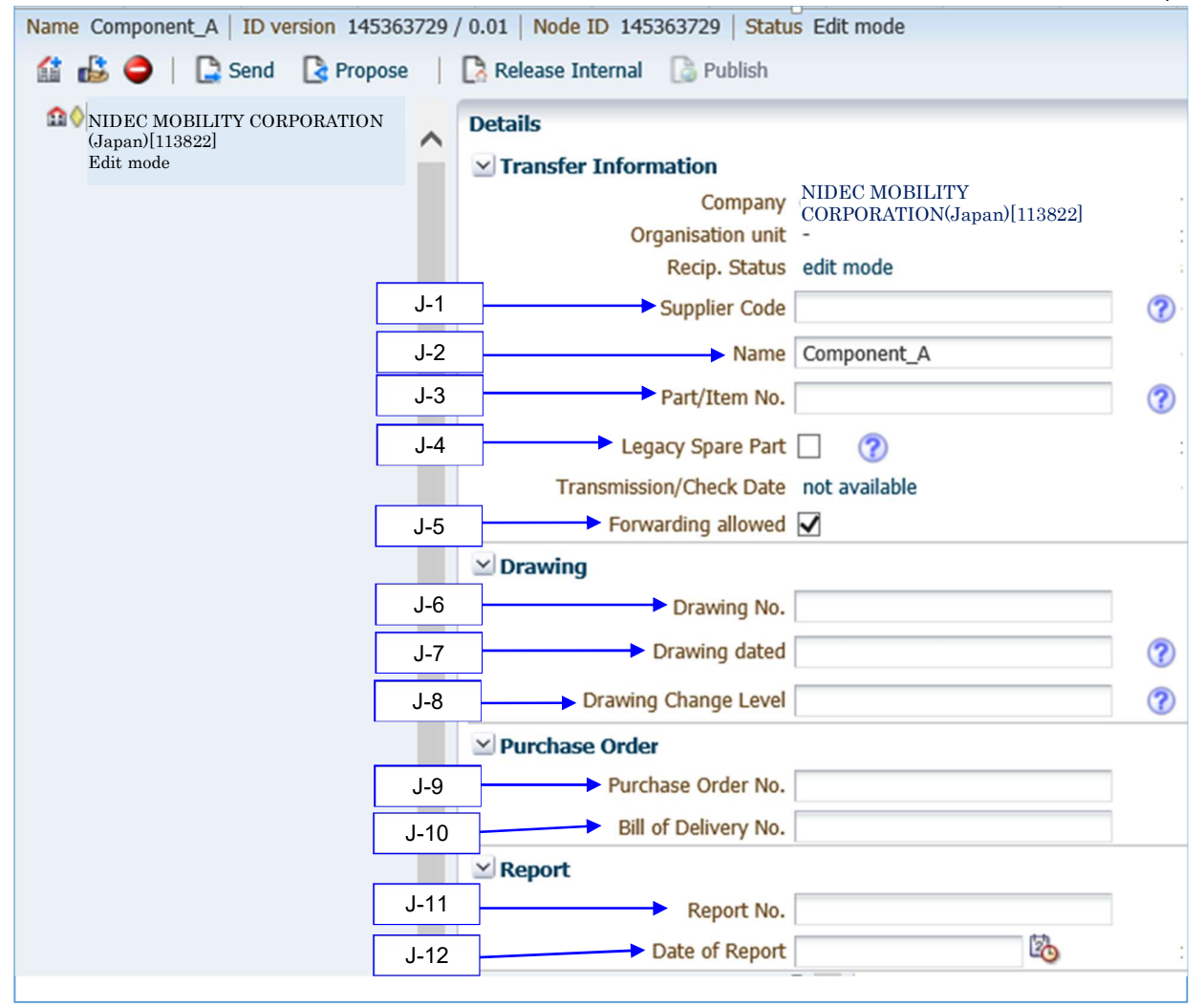

Figure 16 Entry of Recipient Data

## 7. Contacts for inquiries concerning the IMDS

If you have questions concerning this manual and our IMDS submission requests, please contact the contact persons in Table 20 via e-mail or telephone.

| Department                             | E-mail                        | Telephone            |  |  |
|----------------------------------------|-------------------------------|----------------------|--|--|
| NIDEC MOBILITY CORPORA                 | TION (Japan)                  |                      |  |  |
| Quality Planning Department            | NMOJ-ML-RCS-request@nidec.com | (+81)568-78-6504     |  |  |
| NIDEC MOBILITY (Guangzho               | u) CORPORATION (China)        |                      |  |  |
| NIDEC MOBILITY (DALIAN) C              | CORPORATION (China)           |                      |  |  |
| Quality Assurance Dept.                | NMOG-ML-IMDS@nidec.com        | (+86)20-82075333-343 |  |  |
| NIDEC MOBILITY (THAILANE               | )) CO., LTD. (Thailand)       |                      |  |  |
| Quality Assurance Dept.                | NMOT-ML-IMDS@nidec.com        | (+66)35-227169-74    |  |  |
| NIDEC MOBILITY AMERICA                 | CORPORATION (U.S.A.)          |                      |  |  |
| NIDEC MOBILITY CANADA C                | ORPORATION (Canada)           |                      |  |  |
| NIDEC MOBILITY MEXICO S                | . de R.L.de C.V. (Mexico)     |                      |  |  |
| Engineering Dept.                      | NMOC-ML-IMDS@nidec.com        | (+1)905-829-0143     |  |  |
| NIDEC MOBILITY KOREA C                 | ORPORATION (Korea)            |                      |  |  |
| R&D Center<br>R&D Planning Dept. Team  | NMOK-ML-IMDS@nidec.com        | (+82)2-850-5789      |  |  |
| NIDEC MOBILITY INDIA Pvt L             | .td. (India)                  |                      |  |  |
| QA Dept.                               | NMOI-ML-IMDS@nidec.com        | (+91)124-4806500     |  |  |
| NIDEC MOBILITY BRAZIL LT               | DA. (Brazil)                  |                      |  |  |
| Product Engineer/ Electronic           | NMOB-ML-IMDS@nidec.com        | (+55)19-3517-6952    |  |  |
| NIDEC MOBILITY VIETNAM                 | CO., LTD.( Vietnam)           |                      |  |  |
| Logistic & SCM                         | NMOV-ML-IMDS@nidec.com        | (+84)936-414-906     |  |  |
| PT NIDEC MOBILITY INDONESIA(Indonesia) |                               |                      |  |  |
| QA Section SPV                         | NMON-ML-IMDS@nidec.com        | (+62)21-2808-7288    |  |  |

Table 20 List of contacts

## 8. Change supplier information

If the person in charge, e-mail address, IMDS ID, etc., are changed, please download "Registration/Update Form for Product Chemical Substance Investigation" from our company HP and send it to us.

#### 9. Revision of this manual

This manual may be revised with the modification of the IMDS system and its management at Nidec Mobility. Notification will be made to suppliers for every such revision.

You can also find this manual on our website Please download the latest version for reference.

URL: https://www.nidec.com/en/nidec-mobility/corporate/procurement/environment/

## No.AQP-SP04-31-1E (32/38)

## Appendix 1 List of reasons for rejection

| Rejection<br>Code | Entry Field          | Reason for Rejection                                                            | How to Correct                                                                                                    |
|-------------------|----------------------|---------------------------------------------------------------------------------|----------------------------------------------------------------------------------------------------|
| General           |                      |                                                                                 |                                                                                                    |
| K-1               | Tree structure       | Not meet IMDS Recom-<br>mendations.                                             | Follow IMDS Recommenda-<br>tions.                                                                                                    |
| K-2               | ВОМ                  | BOM does not match the drawing.                                                 | Check the drawing and correct it.                                                                                                    |
| K-3               | Disclosing data      | IMDS Steering Commit-<br>tee disclosing data is not<br>the latest version.      | Change the data to the latest version.                                                                                                    |
| K-4               | Warning message      | Warning is not accepta-<br>ble.                                                 | Correct the data so that a<br>warning will not be issued.<br>Details will be notified later.                                                                                                    |
| K-5               | IMDS ID              | Part Number has existing IMDS data (IMDS ID).                                   | Update existing IMDS data                                                                                                    |
| Material in       | nformation           |                                                                                 |                                                                                                    |
| A-0a              | Homogeneous material | Not registered per homo-<br>geneous material.                                   | Register information per homo-<br>geneous material (see Article<br>1.1, Annex I, IMDS 001).                                                                                                    |
| A-0b              | Material             | The material does not<br>match the one described<br>on the drawing.             | Delete the data or correct the data to the correct material.                                                                                                    |
| A-1               | Name                 | The name is incorrect.                                                          | Enter the name specified in<br>norms/standards or IMDS Rec-<br>ommendations.                                                                                                    |
| A-2               | Trade name           | The trade name and ma-<br>terial grade                                          | Do not enter the trade name<br>and material grade. Please de-<br>lete it.                                                                                                    |
| A-3               | Internal MatNo.      | The trade name and ma-<br>terial grade                                          | Do not enter the trade name<br>and material grade. Please de-<br>lete it.                                                                                                    |
| A-4               | Preliminary MDS      | The checkbox is checked.                                                        | Uncheck the checkbox.                                                                                                    |
| A-5               | Std. MatNo.          | No information has been<br>entered, or the entered<br>information is incorrect. | Enter the name specified in<br>norm/standards.<br>If not specified in norms/stand-<br>ards, it is not necessary to en-<br>ter information.<br>For materials classified to<br>'classification 1.x' or 'classifica-<br>tion 3.1, 3.2', enter either 'Not<br>Applicable' or 'N/A'. |
| A-6               | Symbol               | No information has been<br>entered, or the entered<br>information is incorrect. | Enter the name specified in norm/standards.                                                                                                    |

## No.AQP-SP04-31-1E (33/38)

| Rejection<br>Code | Entry Field                                   | Reason for Rejection                                                                                                    | How to Correct                                                                                                    |
|-------------------|-----------------------------------------------|----------------------------------------------------------------------------------------------------|----------------------------------------------------------------------------------------------------|
|                   |                                               | The classification does<br>not match the containing<br>chemical substances.                                                                      | Select the classification ac-<br>cording to IMDS Recommen-<br>dations 001, Section 3.3.1.                                                  |
| A-7               | Classification                                | A classification specified<br>not to use in Section<br>4.3.1 of Nidec Mobility<br>IMDS Data Entry Man-<br>ual (AQP-SP04-31) has<br>been entered. | Change the classification that can be used.                                                                                                |
| A-8               | SCIP Material Category                        |                                                                                                    |                                                                                                    |
| A-9               | Additional Material Characteristics           |                                                                                                    |                                                                                                    |
| A-10              | Norms/Standards                               | No information has been<br>entered, or the entered<br>information is incorrect.                                                                  | Enter the name specified in<br>norm/standards.<br>If not specified in norms/stand-<br>ards, it is not necessary to en-<br>ter information. |
| A-11              | Supplier                                      | Information other than the<br>manufacturer name pro-<br>ducing materials and<br>parts cannot be entered.                                         | Correct or delete the infor-<br>mation.                                                                                                    |
| A-12              | Remark                                        | Information other than<br>comments about materi-<br>als cannot be entered.                                                                       | Correct or delete the infor-<br>mation.                                                                                                    |
| H-1               | Does the material contain recycle?            | No information has been<br>entered, or the selected<br>information is incorrect.                                                                 | Select the correct information.                                                                                                    |
| H-2               | Content of inorganic or fossil based material | No information has been<br>entered, or the percent-<br>age is above the allowa-<br>ble range.                                                    | Enter the correct portion.                                                                                                    |
| H-3               | Content of bio-based material                 | No information has been<br>entered, or the percent-<br>age is above the allowa-<br>ble range.                                                    | Enter the correct portion.                                                                                                    |
| H-4               | Other content for circular materials          | No information                                                                                                    | Enter the correct portion.                                                                                                    |
| Chemical          | substance                                     |                                                                                                    | Obeels fee en state de la 1994 -                                                                                                    |
| B-0a              | Chemical substance                            | Prohibited substance<br>found                                                                                                    | substances in a final product,<br>and check the portion.<br>-If there are prohibited sub-<br>stances:                                      |

No.AQP-SP04-31-1E (34/38)

| Rejection<br>Code | Entry Field            | Reason for Rejection                                                                                                    | How to Correct                                                                                                    |
|-------------------|------------------------|----------------------------------------------------------------------------------------------------|----------------------------------------------------------------------------------------------------|
|                   |                        |                                                                                                    | Check the purpose of use,<br>and contact the person who<br>requested for survey.                                                                                                    |
|                   |                        |                                                                                                    | -If there are no prohibited sub-<br>stances:<br>Delete or correct the target<br>substance(s).                                                                                                    |
| B-0b              | Chemical substance     | Only one substance<br>found under the polymer<br>material (with classifica-<br>tion 5.X)                                                                                                    | Include at least two chemical substances.                                                                                                    |
| B-1               | Confidential           | The content of Jok-<br>ers/Wildcards exceeds<br>10 % for one material.                                                                                                    | Enter 10 % or less for one ma-<br>terial.                                                                                                    |
| B-2               | Portion                | Allowable range is incor-<br>rect.                                                                                                    | Enter the correct portion.<br>Allowable range<br>(X=minimum, Y=maximum)<br>The unit is %.<br>$0 \le X \le 7.5$ Y - X $\le X \le 3$<br>$7.5 < X \le 20$ Y - X $\le X \le 5$<br>$20 < X \le 100$ Y - X $\le X \le 100$                                  |
| В-3               | Chemical presence type | The containing substance<br>exceeds more than<br>0.1 %.(This substance<br>generally vaporizes at a<br>production process or<br>changes to other sub-<br>stance; therefore, nor-<br>mally this substance does<br>not remain in the final<br>product) | Report the portion in the final product.                                                                                                    |
| B-4               | Chemical substance     | Hidden substances are<br>entered                                                                                                    | Change to active chemical substances.                                                                                                    |
| Semi-com          | nponent                |                                                                                                    |                                                                                                    |
| C-0               | Semi-component         | The target part is not a<br>semi-component.                                                                                                    | Change the data type to com-<br>ponent or material.                                                                                                    |
| C-1               | Article Name           | Entered article name is incorrect.                                                                                                    | <ul> <li>Change the entered article<br/>name to Nidec Mobility part<br/>name specified upon request.</li> <li>If there is no specified name,<br/>enter the general name (ex-<br/>cluding product name and<br/>manufacturer's part number).</li> </ul> |

No.AQP-SP04-31-1E (35/38)

| Rejection<br>Code | Entry Field                         | Reason for Rejection                                                                                            | How to Correct                                                                                                    |
|-------------------|-------------------------------------|----------------------------------------------------------------------------------------------------|----------------------------------------------------------------------------------------------------|
| C-2               | Item/Material No.                   | Entered item/material no.<br>is incorrect.                                                                      | <ul> <li>Enter Nidec Mobility part<br/>number specified upon re-<br/>quest.</li> <li>If there is no specified num-<br/>ber, enter any symbol (ex-<br/>cluding blank/product code<br/>and manufacturer's part num-<br/>ber).</li> </ul>                                                                                                    |
| C-3               | Preliminary MDS                     | The checkbox is checked.                                                                                        | Uncheck the checkbox.                                                                                                    |
| C-4               | Specific weight                     | The entered information is incorrect.                                                                           | Enter the correct weight and unit.                                                                                                    |
| D-1               | Portion                             | Allowable range is incor-<br>rect.                                                                              | Enter the correct portion.<br>Allowable range<br>(X=minimum, Y=maximum)<br>The unit is %.<br>$0 \le X \le 100$ Y - X $\le 20$                                                                                                    |
| D-2               | Portion                             | Allowable range is incor-<br>rect.                                                                              | Enter the correct portion.<br>Allowable range<br>(X=minimum, Y=maximum)<br>The unit is %.<br>$0 \le X \le 100$ Y - X $\le 20$                                                                                                    |
| -                 | •                                   |                                                                                                    |                                                                                                    |
| Compone           | nt                                  |                                                                                                    |                                                                                                    |
| Compone<br>E-0    | nt<br>Component                     | The target part is not a component.                                                                             | Change the data type to mate-<br>rial or semi-component.                                                                                                    |
| E-0<br>E-1        | Component<br>Description            | The target part is not a component.<br>The entered information is incorrect.                                    | Change the data type to mate-<br>rial or semi-component.<br>- Change the description to<br>Nidec Mobility part name<br>specified upon request.<br>- If this is a sub-component<br>without a name specified by<br>Nidec Mobility, enter the part<br>format name (e.g. CASE,<br>BRACKET), and do not enter<br>the product name or manu-<br>facturer's part number.                                                                                                    |
| E-0<br>E-1<br>E-2 | Component Description Part/Item No. | The target part is not a component. The entered information is incorrect. The entered information is incorrect. | Change the data type to mate-<br>rial or semi-component.  - Change the description to<br>Nidec Mobility part name<br>specified upon request If this is a sub-component<br>without a name specified by<br>Nidec Mobility, enter the part<br>format name (e.g. CASE,<br>BRACKET), and do not enter<br>the product name or manu-<br>facturer's part number Change the description to<br>Nidec Mobility part name<br>specified upon request If this is a sub-component<br>that is not specified by Nidec<br>Mobility, enter any symbol.<br>(Do not leave the field blank<br>or do not enter the trade<br>name and material grade). |

## No.AQP-SP04-31-1E (36/38)

| Rejection<br>Code | Entry Field                         | Reason for Rejection                                                                                     | How to Correct                                                                                              |
|-------------------|-------------------------------------|----------------------------------------------------------------------------------------------------|----------------------------------------------------------------------------------------------------|
| E-4               | Measured weight per item            | The entered information is incorrect.                                                                    | Enter the correct weight.                                                                                   |
| E-6               | Deviation                           | The automatically calcu-<br>lated deviation exceeds<br>5 %.                                              | Correct the value to 5 % or less.                                                                           |
| E-7               | SCIP No.                            |                                                                                                    |                                                                                                    |
| E-8               | SCIP Submission No.                 |                                                                                                    |                                                                                                    |
| E-9               | Production in European Union        |                                                                                                    |                                                                                                    |
| E-10              | Article Category                    |                                                                                                    |                                                                                                    |
| E-11              | SVHC Safe Use Instructions Required |                                                                                                    |                                                                                                    |
| E-12              | Safe Use Instructions               |                                                                                                    |                                                                                                    |
| F-1               | Quantity                            | The number of sub-com-<br>ponents does not match<br>the one described on the<br>drawing.                 | Enter the number described on the drawing.                                                                  |
| F-2               | Weight<br>(Semi-component)          | The entered information is incorrect.                                                                    | Enter the correct weight.                                                                                   |
| F-3               | Weight<br>(Material)                | The entered information is incorrect.                                                                    | Enter the correct weight.                                                                                   |
| G-1               | Polymeric part(s) marked            | No information has been<br>entered, or the selected<br>information is incorrect.                         | Select the correct information.                                                                             |
| Applicatio        | n code                              |                                                                                                    |                                                                                                    |
| l-1a              | Application                         | Not answered or wrong selection                                                                          | Select the correct answer.                                                                                  |
| l-1b              | Application                         | The application code that<br>has passed the deadline<br>of a restriction exemption<br>has been selected. | Select available application code.                                                                          |
| Recipient         | data                                |                                                                                                    |                                                                                                    |
| J-0               | Recipient ID                        | The data was sent to wrong company.                                                                      | Re-send data to the company<br>ID specified upon request.<br>Delete the data sent to a<br>wrong company ID. |
| J-1               | Supplier Code                       | Does not meet Section<br>4.1 of Nidec Mobility<br>IMDS Data Entry Manual<br>(AQP-SP04-31)                | Follow Section 4.1 of Nidec<br>Mobility IMDS Data Entry Man-<br>ual (AQP-SP04-31).                          |

## No.AQP-SP04-31-1E (37/38)

| Rejection<br>Code | Entry Field          | Reason for Rejection                                                                      | How to Correct                                                                                                    |
|-------------------|----------------------|-------------------------------------------------------------------------------------------|----------------------------------------------------------------------------------------------------|
| J-2               | Name                 | The entered information is incorrect.                                                     | Change the name to the one<br>specified by our company upon<br>request.                                                                    |
| J-3               | Part/Item No.        | The entered information is incorrect.                                                     | Change the number to the one specified by our company upon request.                                                                        |
| J-4               | Legacy Spare Part    | The checkbox is checked.                                                                  | Uncheck the checkbox.                                                                                                    |
| J-5               | Forwarding allowed   | Unchecked                                                                                 | Check the checkbox.                                                                                                    |
| J-6               | Drawing No.          | Does not meet Section<br>4.1 of Nidec Mobility<br>IMDS Data Entry Manual<br>(AQP-SP04-31) | Follow Section 4.1 of Nidec<br>Mobility IMDS Data Entry Man-<br>ual (AQP-SP04-31).                                                         |
| J-7               | Drawing dated        | Does not meet Section<br>4.1 of Nidec Mobility<br>IMDS Data Entry Manual<br>(AQP-SP04-31) | Follow Section 4.1 of Nidec<br>Mobility IMDS Data Entry Man-<br>ual (AQP-SP04-31).                                                         |
| J-8               | Drawing Change Level | Does not meet Section<br>4.1 of Nidec Mobility<br>IMDS Data Entry Manual<br>(AQP-SP04-31) | Follow Section 4.1 of Nidec<br>Mobility IMDS Data Entry Man-<br>ual (AQP-SP04-31).                                                         |
| J-9               | Purchase Order No.   | Does not meet Section<br>4.1 of Nidec Mobility<br>IMDS Data Entry Manual<br>(AQP-SP04-31) | Follow Section 4.1 of Nidec<br>Mobility IMDS Data Entry Man-<br>ual (AQP-SP04-31).                                                         |
| J-10              | Bill of Delivery No. | Does not meet Section<br>4.1 of Nidec Mobility<br>IMDS Data Entry Manual<br>(AQP-SP04-31) | Follow Section 4.1 of Nidec<br>Mobility IMDS Data Entry Man-<br>ual (AQP-SP04-31).                                                         |
| J-11              | Report No.           | Revision level is missing<br>or the entered revision<br>level is incorrect.               | <ul> <li>Enter revision level or correct<br/>the entered revision level.</li> <li>If there is no revision level,<br/>delete it.</li> </ul> |
| J-12              | Date of Report       | Does not meet Section<br>4.1 of Nidec Mobility<br>IMDS Data Entry Manual<br>(AQP-SP04-31) | Follow Section 4.1 of Nidec<br>Mobility IMDS Data Entry Man-<br>ual (AQP-SP04-31).                                                         |

# Revision history

| Rev | ltem                 | History of Enactment / Revision (Reason and areas of revision)                      |  |  |
|-----|----------------------|-------------------------------------------------------------------------------------|--|--|
| A   | -                    | New Release                                                                         |  |  |
| В   | Chapter 3            | Added Definition of terms                                                           |  |  |
|     | Section 4.2          | Deleted "Definition of necessity for entry" (Aggregated Chapter 3)                  |  |  |
|     | Table 3              | Added "Category"                                                                    |  |  |
|     | Table 5              | Change some "Necessity" and "Instructions".                                         |  |  |
|     | Table 15             | Reflect the changes of application code                                             |  |  |
|     | Table 18             | Change E-mail                                                                       |  |  |
|     | Chapter 8            | Change website URL                                                                  |  |  |
|     | Cover                | Added cover                                                                         |  |  |
|     | All                  | Changed screen image of IMDS release 13.0                                           |  |  |
|     | Section 1            | Added Vietnam and Indonesia to the list of affiliated companies                     |  |  |
|     | Table 3              | Added requirements                                                                  |  |  |
| С   | Table 4              | Changed material classification disabled in IMDS Release 13.0 to " Cannot be used." |  |  |
|     | Table 5              | Added A-8 and A-9, changed input necessity and input contents of A-10               |  |  |
|     | Table 10             | Added E-7 to E-12                                                                   |  |  |
|     | Table 16<br>Table 18 | Added Vietnam and Indonesia                                                         |  |  |
| D   | Section 1            | Added China(DALIAN) to the list of affiliated companies                             |  |  |
|     | Table 16             | Added China(DALIAN)                                                                 |  |  |
|     | Table 18             | Added China(DALIAN), Change department and Telephone (India)                        |  |  |
| E   | All                  | Changed screen image of IMDS release 14.0                                           |  |  |
|     | Section 4.2          | Added attention for Existing IMDS data update                                       |  |  |
|     | Section 4.4          | Changed reference                                                                   |  |  |
|     | Section 5.2.3        | Added Data creation for including circular materials                                |  |  |
|     | Section 5.4.3        | Deleted Recycle information and included it for 5.2.3                               |  |  |
|     | Section 5.5          | Added Multi-Sourcing                                                                |  |  |
|     | Chapter 8            | Added Change supplier information                                                   |  |  |
|     | Appendix1            | Added AQP-SP04-31-1List of Reasons for Rejection as Appendix1                       |  |  |
|     |                      | Added K-5, H-4                                                                      |  |  |
|     |                      | Changed H-2, H-3                                                                    |  |  |